## Web-EDI/BBサービス体験版環境について

現在、TWX-21Web-EDI/BBをご利用頂いたいないお取引先様へ 以下のテストサイトにてWeb-EDI/BBのサービスを事前にご確認頂けます

≪Web-EDI/BBテストサイトへのアクセス方法≫ ①ご利用前に環境設定をお願いいたします。(必須) IE7/IE8/IE9 環境設定マニュアル

http://www.twx-21.hitachi.ne.jp/Web\_EDI\_BB/KankySetting\_IE7\_8\_9\_\_XPSP2.pdf IE6 環境設定マニュアル

http://www.twx-21.hitachi.ne.jp/Web\_EDI\_BB/KankySetting.pdf XP SP2 環境設定マニュアル

http://www.twx-21.hitachi.ne.jp/Web\_EDI\_BB/KankySetting\_XP.pdf

## ②以下のURLへのアクセスをお願い致します。

http://editest2.twx-21.hitachi.ne.jp/

ログインID/パスワード

WR001074 / 9IY3PSV4 WR001075 / JG4S5TSD WR001076 / DMJ9P2K7

同時に使用可能なユーザ数が限られている為、ログインできない場合は別のIDをご利用下さい。万一、全ての IDが使用できないということがございましたら、下記ヘルプデスクにご連絡ください。

また、操作方法に関するご質問は、下記ヘルプデスクにお問合せをお願い致します。

≪TWX-21**ヘルプデスク**≫ TEL 0120−85−1421(9:00~18:00)

E-mail help@twx-21.hitachi.ne.jp